## Инструкция по переходу на корпоративную электронную почту POST.KAZNAU.KZ

- 1. Для начало с официального сайта Microsoft скачайте программу Microsoft Silverlight. Для этого щелкните на ссылку, чтобы перейти на страницу для скачивания: www.microsoft.com/silverlight/
- 2. Нажимаем ссылку <u>www.microsoft.com/silverlight/</u> и появится следующее окно:

| Si                                                                                                    | Verlight                                                                                                    |                                                                                                    |                                                                                                    | Cand                                                                                                    | anveraght Plog in                                                                                                    |                                                                                                    |
|----------------------------------------------------------------------------------------------------|----------------------------------------------------------------------------------------------------|----------------------------------------------------------------------------------------------------|----------------------------------------------------------------------------------------------------|----------------------------------------------------------------------------------------------------|----------------------------------------------------------------------------------------------------|----------------------------------------------------------------------------------------------------|
|                                                                                                    | -                                                                                                    | Ho Bu net                                                                                                    | решли в полноэкранный режик                                                                                                    | <ul> <li>S20ar-unan2.pexce</li> </ul>                                                                                                    | M.D.13) ad                                                                                                    |                                                                                                    |
| Get Silv                                                                                                    | erlight 5                                                                                                    |                                                                                                    |                                                                                                    |                                                                                                    |                                                                                                    |                                                                                                    |
| Silverlight is a p<br>engaging, intera<br>mobile applicat<br>powered by the<br>multiple browse<br>bringing a new | owerful developmen<br>active user experienc<br>ions. Silverlight is a f<br>.NET framework and<br>rs, devices and oper<br>level of interactivity | nt tool for creating<br>ces for Web and<br>free plug-in,<br>d compatible with<br>rating systems,<br>wherever the Wel | silve<br>now                                                                                                    | rlight 5<br>available<br>www.                                                                                                    |                                                                                                    |                                                                                                    |
| works.                                                                                                    |                                                                                                    |                                                                                                    |                                                                                                    | silverlight <sup>.</sup>                                                                                                    |                                                                                                    |                                                                                                    |
| DOWNI                                                                                                    | OAD NOW                                                                                                    | >                                                                                                    |                                                                                                    |                                                                                                    |                                                                                                    |                                                                                                    |
|                                                                                                    |                                                                                                    |                                                                                                    | Get the Silvering                                                                                                    | In S. A powerful tool for creati                                                                                                    | ng interactive web and mobile appl                                                                                                    | ications.                                                                                                    |
|                                                                                                    |                                                                                                    |                                                                                                    |                                                                                                    |                                                                                                    |                                                                                                    |                                                                                                    |
|                                                                                                    |                                                                                                    |                                                                                                    | + • 0 0                                                                                                    | 0 +                                                                                                    |                                                                                                    |                                                                                                    |
| 877 C                                                                                                    | Media<br>The highest quality<br>video experiences<br>on-demand across<br>formats while prot<br>valuable content.                                | ty interactive<br>- both five and<br>s multiple<br>tecting                                                           | Great base of the second second secon | P      P      S      inness applications     sers richer, deeper     y using the skills     developers already     that work the same     e-without the usual     f deploying across     Ss and browsers.                                                                                                    | Mobil<br>Build comp<br>built quick<br>distributed<br>Phone Mar                                                                                                    | e<br>lefting touch-based apps<br>y using familiar tools and<br>through the Windows<br>ketplace.                |
|                                                                                                    | Media<br>The highest quality<br>video experiences<br>formats while prot<br>valuable content.                                                    | ly interactive<br>both live and<br>s multiple<br>tecting                                                             | Constraints                                                                                                    | • •                                                                                                    | Build comp<br>Build comp<br>Build code<br>Build code | e<br>billing touch-based apps<br>y using familiar tools and<br>through the Windows<br>ketplace.                |
| More                                                                                                    | Media<br>The highest quality<br>video experiences<br>formats while prof<br>valuable content.                                                    | ly interactive<br>i both live and<br>tecting                                                                         | A      A     A           |                                                                                                    | ed Technologies<br>Interight Day Tools                                                                                                    | e<br>enting touch-based apps<br>yeang familiar toots and<br>through the Windows<br>Keeplace.<br>Microsof       |
| More                                                                                                    | Media<br>The highest quality<br>video experiences<br>on-demand across<br>formats while prot<br>valuable content.<br>Home<br>Alsout<br>Pertner   | ly interactive<br>both live and<br>a multiple<br>tecting                                                             | A      A     A           | t     s     s | Control of the second second sec                                                                                                    | e<br>elling toot-based app<br>for himbared to or<br>through the Windows<br>ketplace.                           |
| More                                                                                                    | Media<br>The highest qualify<br>video experiences<br>or demand across<br>ovaluable content.                                                     | y interactive<br>footh fire and<br>a multiple<br>tecting                                                             | A      A     A           |                                                                                                    | Control of the second second sec                                                                                                    | e<br>Infiling touch-based apps<br>yuang familiar tools and<br>yuang familiar tools and<br>Windows<br>ketplace. |

Для скачивания программу нажмите кнопку скачанные файлы автоматически сохраняются в папке Загрузки. Запустить загруженный файл, после чего должно появиться следующее окно: Нажимаем кнопку Запустить —→Установить сейчас —→Установка выполнена успешно.

3. Наберите в браузере (Internet Explorer, Opera, Mozilla Firefox, Google Chrome) адрес **post.kaznau.kz** 

Появится следующее окно:

| Ваше подключение не защищено                                                                                                    |
|----------------------------------------------------------------------------------------------------|
| Злоумышленники могут пытаться политить ваши данные с сайта <b>рокt.kaznau.kz</b><br>(например, пароли, сообщения или номера банковских карт). |
| Дополнительно Низаци и бизокаксичи                                                                                                    |
| NET:ERR_CERT_AUTHORITY_INVALID                                                                                                    |
|                                                                                                    |
|                                                                                                    |
|                                                                                                    |
|                                                                                                    |
|                                                                                                    |
|                                                                                                    |
|                                                                                                    |
|                                                                                                    |
|                                                                                                    |
|                                                                                                    |
|                                                                                                    |

4. Далее нажимаем кнопку **ДОПОЛНИТЕЛЬНО** и появится следующее окно:

| Bu nepegure a non-exepannush perunt. Objectual perunt (F13)                                                                                                    |
|----------------------------------------------------------------------------------------------------|
| Ваше подключение не защищено<br>Зкормашленном могут питаться почитить ваши данные с calita <b>post.karnau.kz</b> .                                                                                                   |
| (например, пароли, сообщиния или номера Банковских карт).<br>Склюди водобластая<br>Назад « базилая кол и                                                                                                    |
| Не удалось подтвераль, что это сервер <b>реят. Каклан Ак.</b> Сперационная система<br>компьется не доверяет его серверания безопасности. Возможны, сервер пастроен<br>негравональо ами кито по питатся систе динные. |
| Dagedins sa salit postkaznawiki teedesoraseed                                                                                                    |
| NET:ERR_CERT_AUTHORITY_INVALID                                                                                                    |
|                                                                                                    |
|                                                                                                    |
|                                                                                                    |
|                                                                                                    |
|                                                                                                    |
|                                                                                                    |

5. Нажимаем кнопку **Перейти на сайт post.kaznau.kz (небезопасно)**, после этого должно появится следующее окно:

| Outlook <sup>®</sup> WebApp |                                                                                                    |  |  |  |
|-----------------------------|----------------------------------------------------------------------------------------------------|--|--|--|
| Не удаетс<br>пользоват      | я войти на "Forefront TMG". Убедитесь, что доменное имя, имя<br>еля и пароль указаны правильно, и повторите попытку.                            |  |  |  |
| Безопасно                   | сть ( показать объяснение )                                                                                                    |  |  |  |
| 0                           | Это общедоступный компьютер или компьютер с общим<br>доступом<br>Это личный компьютер                                                           |  |  |  |
|                             | Используйте облегченную версию Outlook Web App                                                                                                  |  |  |  |
|                             | Смена пароля пользователем после входа в систему                                                                                                |  |  |  |
| Домен уимя                  | пользователя:                                                                                                    |  |  |  |
| Пароль:                     | I                                                                                                    |  |  |  |
|                             | Вход в систему                                                                                                    |  |  |  |
| Выпол<br>Защи<br>© Кор      | лнено подключение к Microsoft Exchange<br>щено "Microsoft Forefront Threat Management Gateway"<br>порация Майкрософт, 2009. Все права защищены. |  |  |  |
|                             |                                                                                                    |  |  |  |

6. В поле Домен\имя пользователя введите Ваш логин выданный ИИТ

7. В поле Пароль введите временный пароль, выданный ИИТ

| Outlook <sup>-</sup> WebApp                                                                                                    |  |  |  |  |  |
|----------------------------------------------------------------------------------------------------|--|--|--|--|--|
| Не удается войти на "Forefront TMG". Убедитесь, что доменное имя, имя пользователя и пароль указаны правильно, и повторите попытку.                          |  |  |  |  |  |
| Безопасность (показать объяснение)                                                                                                    |  |  |  |  |  |
| <ul> <li>Это общедоступный компьютер или компьютер с общим<br/>доступом</li> <li>Это личный компьютер</li> </ul>                                             |  |  |  |  |  |
| Используйте облегченную версию Outlook Web App                                                                                                    |  |  |  |  |  |
| Смена пароля пользователем после входа в систему                                                                                                    |  |  |  |  |  |
| Домен\имя пользователя: Musa.Samsaev@kaznau.kz                                                                                                    |  |  |  |  |  |
| Пароль:                                                                                                    |  |  |  |  |  |
| Вход в систему                                                                                                    |  |  |  |  |  |
| Выполнено подключение к Microsoft Exchange<br>Защищено "Microsoft Forefront Threat Management Gateway"<br>© Корпорация Майкрософт, 2009. Все права защищены. |  |  |  |  |  |
|                                                                                                    |  |  |  |  |  |
|                                                                                                    |  |  |  |  |  |

- 8. Нажмите кнопку Вход в систему
- 9. Появится следующее окно:

| Outlo                                                      | ok Web App                                                                                                    |
|------------------------------------------------------------|----------------------------------------------------------------------------------------------------|
| Если у ва<br>схемы вы<br>оптимизи<br>После вхо<br>"Парамет | с плохое зрение и вы используете программы чтения с экрана или<br>сокой контрастности, установите флажок ниже, чтобы<br>ровать Outlook Web App для этого и всех последующих сеансов.<br>ода этот параметр в любой момент можно изменить на странице<br>ры". |
|                                                            | Для пользователей с нарушениями зрения                                                                                                    |
| Выберите                                                   | 2 язык, который следует использовать.                                                                                                    |
| Язык:                                                      | русский (Россия)                                                                                                    |
| Часовой                                                    | пояс:                                                                                                    |
| (UTC+06                                                    | :00) Астана                                                                                                    |
|                                                            | ОК                                                                                                    |
| Подк<br>© Кор<br>права                                     | лючено к Microsoft Exchange<br>порация Майкрософт (Microsoft Corporation), 2010. Все<br>защищены.                                                                                                    |
|                                                            |                                                                                                    |

10. В появившемся окне язык (рекомендуется «русский») и часовой пояс (UTC+06:00) Астана и нажмите кнопку **ОК.** 

## Учетная запись готова к использованию

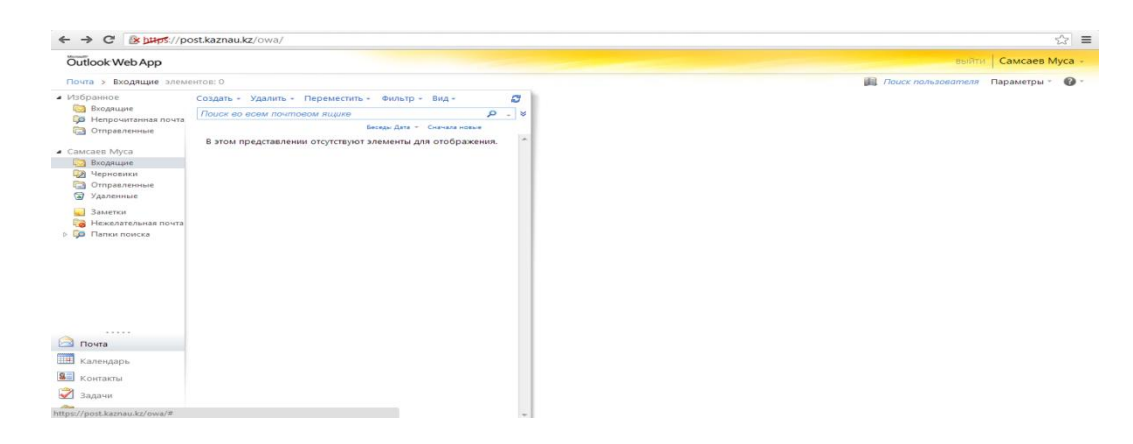

Об изменении пароля (используйте в пароле буквы, цифры и другие символы) На данном ресунке показано как изменить пароль учетной записи пользователя

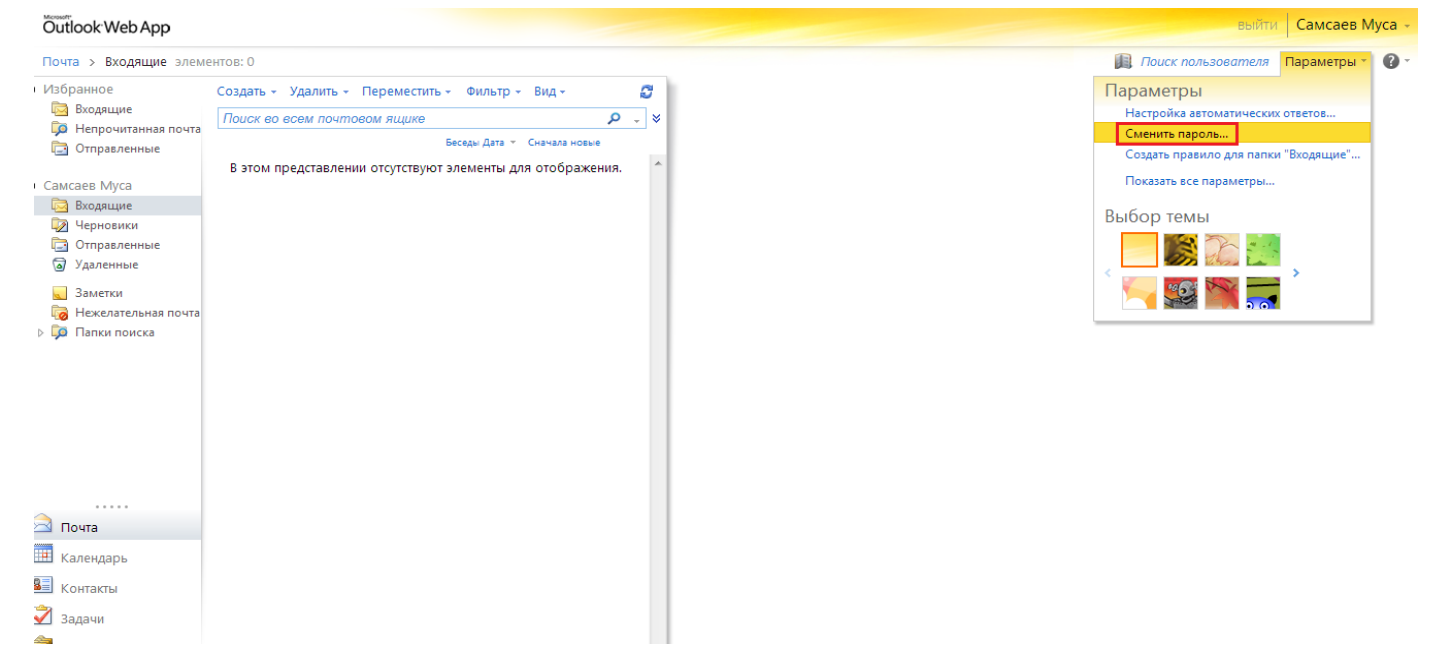

## Водим старый пароль. И новый с подтверждением

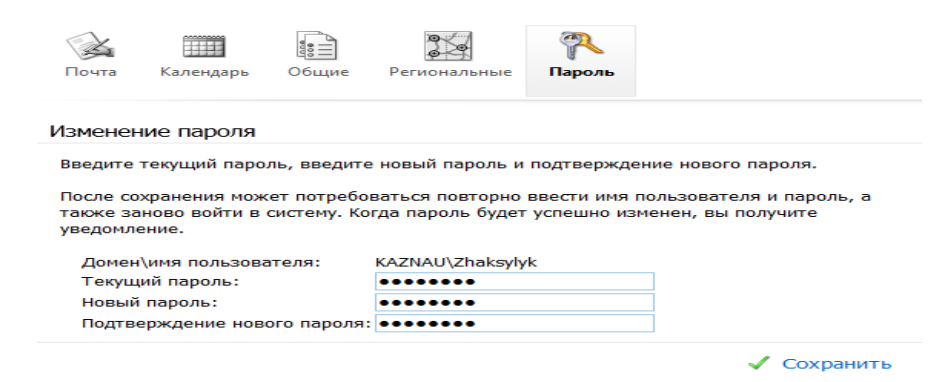